## CCC° Diagnostics - Scan Device Registration

Introduction This job aid describes how repair facilities can register a diagnostic scan device and manage diagnostic scanners in cccone.com. Once a scan device is registered, scan reports will automatically be added to the Attachments tab of the specified workfile. Steps to Register a Step Action Diagnostic Log into the CCC ONE Desktop application and select 1 **Scan Device Configure > My Account** from the menu bar. The cccone.com web page opens. Configure -Tools -Sear  $\overline{}$ My Account Profiles Machine Settings Employees Teams Security Roles Work Hours Accounting Connections Checklists  $\geq$ CCC Secure Share™  $\geq$ 7 Grow My Network

Continued on next page

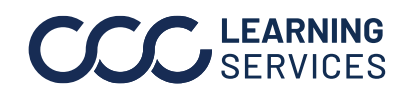

**CCC**<sup>®</sup> is a trademark of CCC Intelligent Solutions Inc. All rights reserved.

## CCC® Diagnostics - Scan Device Registration, Continued

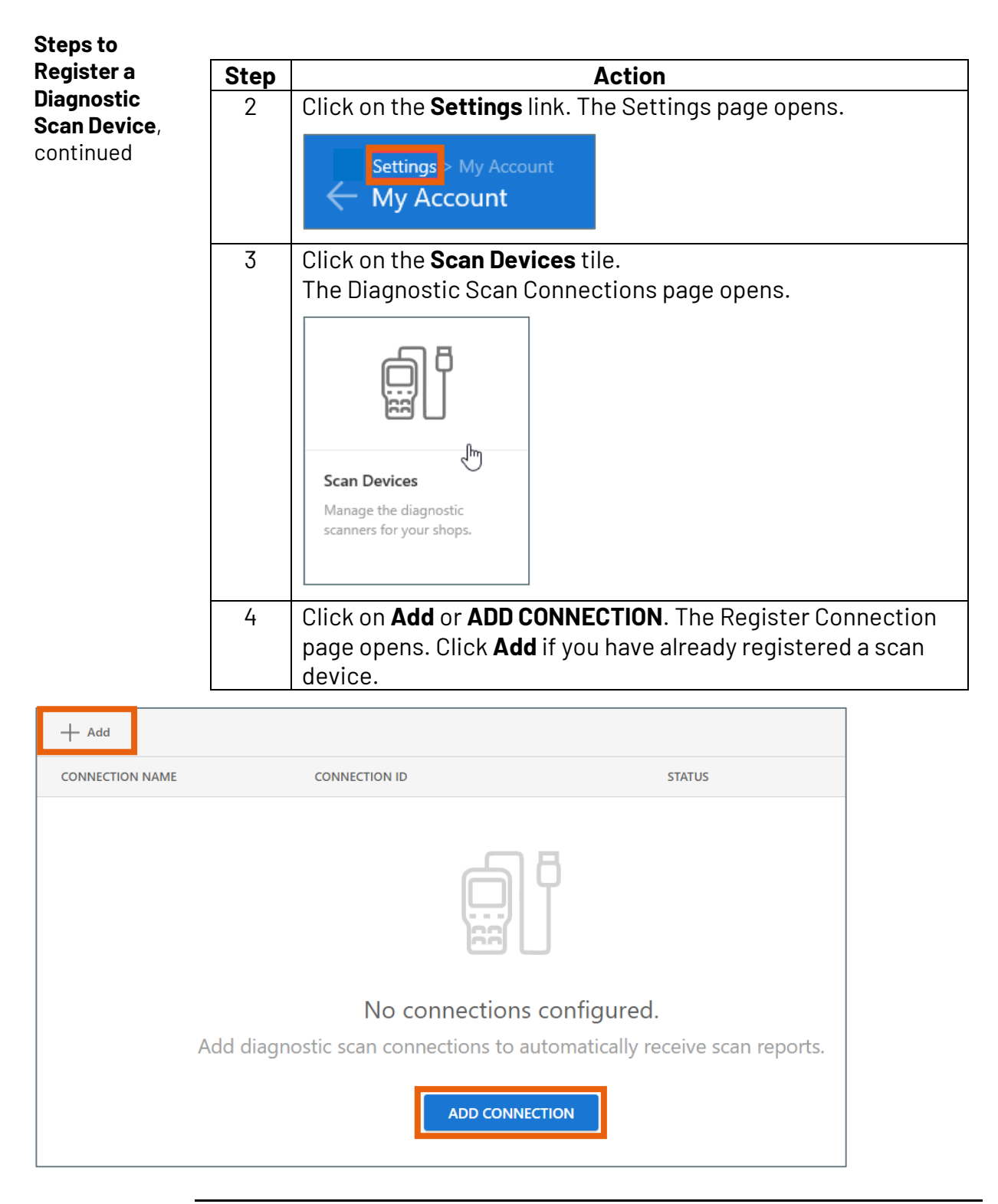

Continued on next page

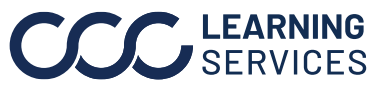

**CCC**<sup>®</sup> is a trademark of CCC Intelligent Solutions Inc. All rights reserved.

## CCC® Diagnostics - Scan Device Registration, Continued

| Steps to              |                    |                                                                                            |   |
|-----------------------|--------------------|--------------------------------------------------------------------------------------------|---|
| Register a            | Step               | Action                                                                                     |   |
| Diagnostic            | 5                  | Click on the <b>Connection Type</b> drop-list and select the                               |   |
| scan Device,          |                    | manufacturer of the scan device.                                                           |   |
|                       |                    |                                                                                            |   |
| Add connectio         | on                 |                                                                                            |   |
| Select the type of co | onnection to       | add. Once configured, scan results will be delivered automatically in CCC ONE.             |   |
|                       |                    |                                                                                            |   |
| Connection Type       | e:                 | ~                                                                                          |   |
|                       |                    |                                                                                            |   |
|                       |                    |                                                                                            |   |
|                       |                    | OK CANCEL                                                                                  |   |
|                       | 6                  | Enter the device license number in the <b>License Number</b> field, then click <b>OK</b> . | , |
|                       |                    | entered before                                                                             |   |
| Add connection        | on<br>onnection to | add. Once configured, scan results will be delivered automatically in CCC ONE.             |   |
| Connection Type:      |                    | Your CCC ONE license has been pre-populated                                                |   |
| AirPro                |                    | Click OK to continue.                                                                      |   |
| License Number<br>01( |                    |                                                                                            |   |
|                       |                    |                                                                                            |   |
|                       |                    | OK CANCEL                                                                                  |   |

Continued on next page

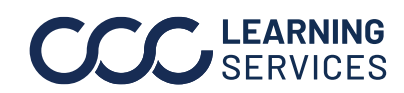

## CCC® Diagnostics - Scan Device Registration, Continued

| Step | Action                                                                                                    |
|------|----------------------------------------------------------------------------------------------------|
| 7    | After clicking <b>OK</b> , the newly registered scan device appears on the page.                                                     |
|      | <b>Note:</b> To unregister a scan device, simply click on the device row as shown in the image below, then click <b>Unregister</b> . |
|      | Uiffegister                                                                                                    |

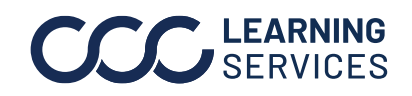